### UPGRADE DE SISTEMA

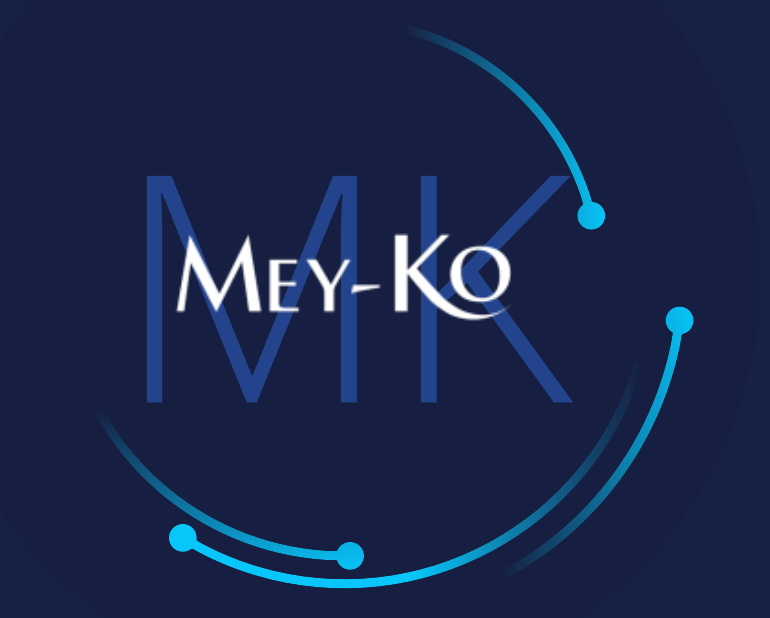

1

### Proceso – Múltiples Entregas para una Misma Orden de Compra

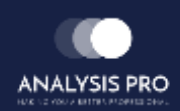

Manual de usuario

El objetivo del siguiente manual es el de documentar el "Proceso de Compras". Generando Multiples entregas para una misma orden de compra, variando las cantidades y las fechas.

2

• Macroproceso a seguir a continuación:

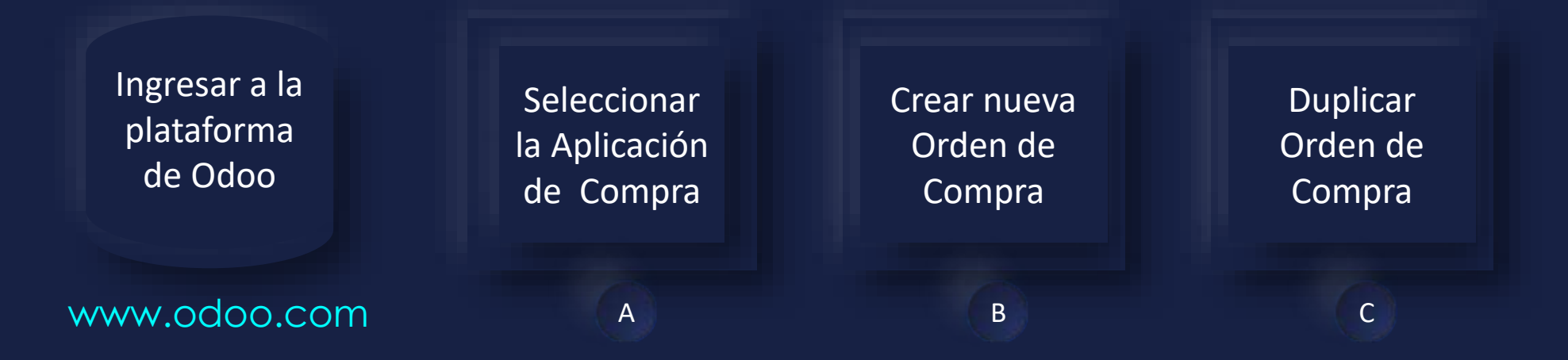

### Manual de usuario

ullet

Ingresar a la plataforma de Odoo Como primer paso, se debe de ingresar a la plataforma de Odoo con usuario y contraseña. (En caso de no tener usuario y contraseña solicitarlo al departamento de IT.)

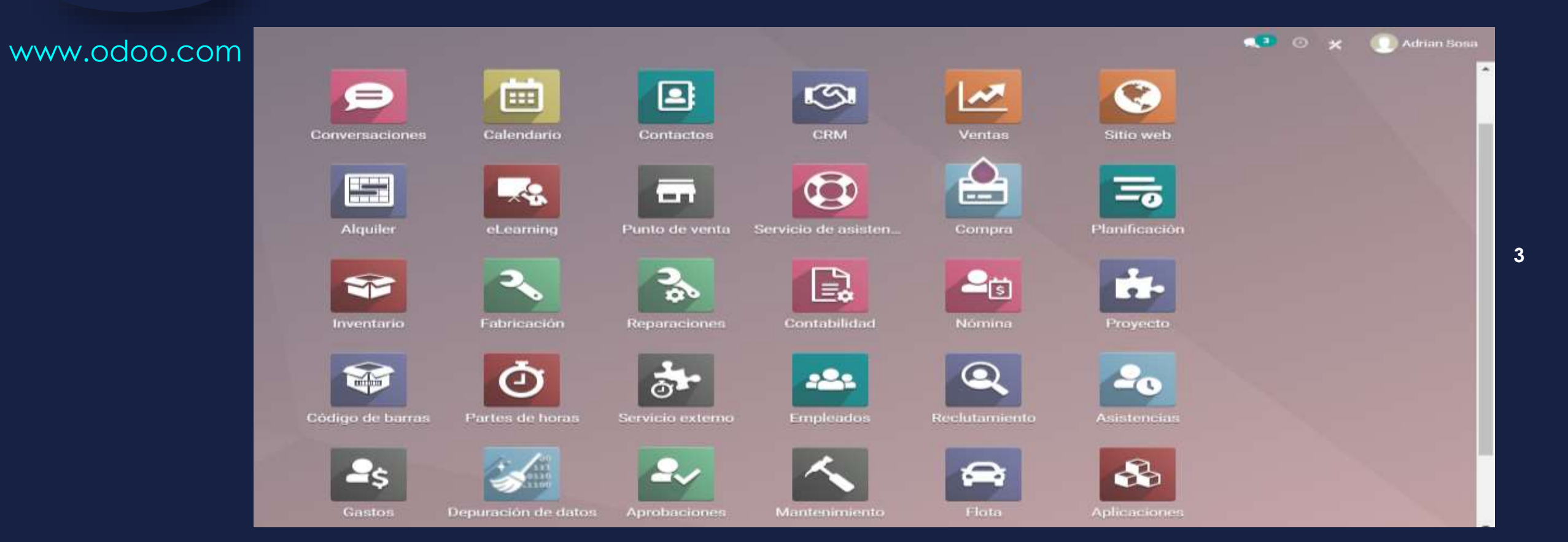

• Manual de usuario

Ingresar a la aplicación de "Compra" que se encuentra en la pantalla principal.

Seleccionar la Aplicación de Compra

A

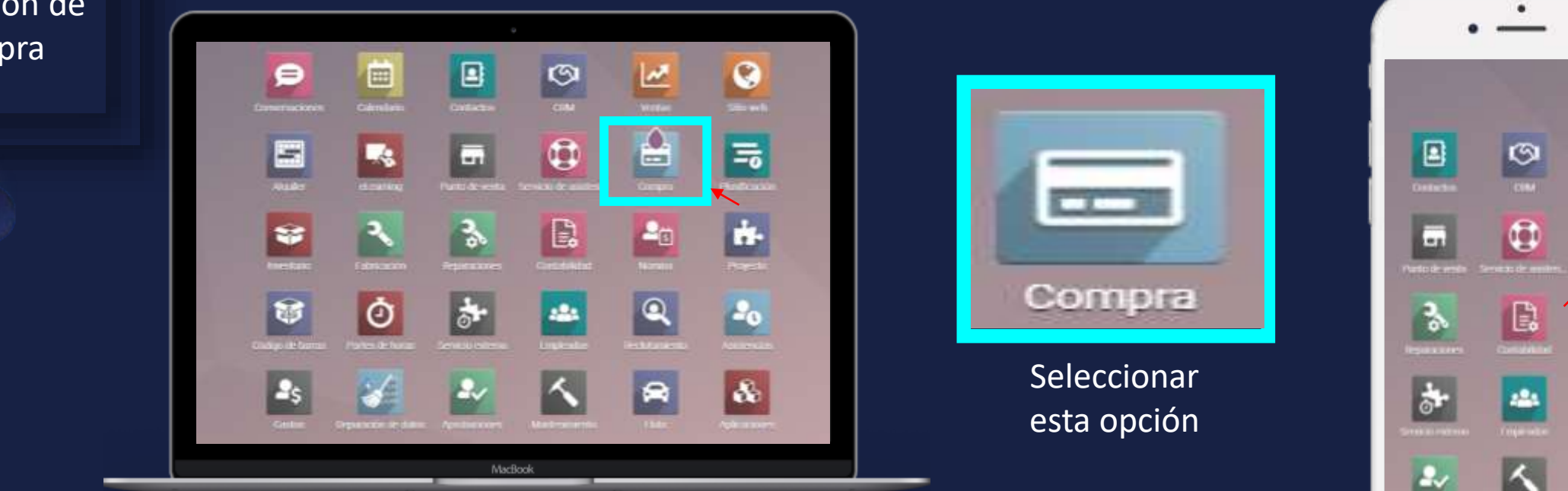

En computadora

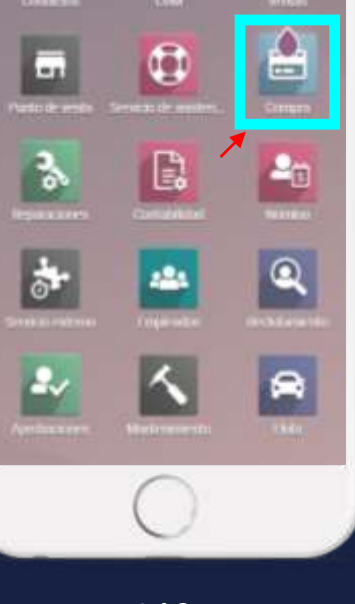

4

MEY-KO

En teléfono

• Manual de usuario

 Para Crear un nuevo pedido de compra se debe de seleccionar el botón de "Crear"

MEY-KO

5

4 **7**. p.

В

Crear nueva

Compra

| <b>III</b> (      | compra     | Pedidos Productos  | Informes    | Configuración             |                                |                          |                  |            | 🕘 🛛 🗿 Adrian S        | Sosa |
|-------------------|------------|--------------------|-------------|---------------------------|--------------------------------|--------------------------|------------------|------------|-----------------------|------|
| Pedidos de compra |            |                    |             |                           |                                | Buscar                   |                  |            |                       | ά    |
| CREA              | R          |                    |             |                           | ▼ Filtros                      | E Agrupar por 🔺 Favorit  | os               | =          | II II 🔟 🛗             | 0    |
|                   | Referencia | Fecha confirmación | Proveedor   | Fecha de recepción        | Representante de Compra        | Actividad siguiente      | Documento origen | Total      | Estado de facturación | :    |
|                   | REF0001    | 28/10/2021         | Wendi Baltz |                           |                                |                          |                  | 7,161.00   | Nada para facturar    |      |
|                   | REF0002    | 07/12/2021         |             |                           |                                |                          |                  | 58,819.00  | Nada para facturar    |      |
|                   | REF0003    | 23/10/2021         |             |                           |                                |                          |                  | 71,311.00  | Totalmente facturado  |      |
|                   | REF0004    | 11/10/2021         |             |                           | - 1                            |                          |                  |            | Para facturar         |      |
| 0 5               | REF0005    | 07/12/2021         |             |                           | -                              |                          |                  | 78,490.00  | Para facturar         |      |
| 0 1               | REF0006    | 17/09/2021         |             |                           |                                |                          |                  | 19,569.00  | Nada para facturar    |      |
|                   | REF0007    | 25/10/2021         |             |                           |                                |                          |                  |            | Para facturar         |      |
|                   | REF0008    |                    |             |                           |                                |                          |                  |            | Nada para facturar    |      |
| <u> </u>          | REF0009    | 21/11/2021         |             | No se encontró            | ningún pedido de com           | pra. ¡Creemos uno        | <b>b</b> !       |            | Totalmente facturado  |      |
|                   | REF0010    | 26/10/2021         | Una         | vez que haya pedido sus j | productos a su proveedor, co   | nfirme su solicitud de j | presupuesto      |            | Para facturar         |      |
|                   |            |                    |             | y se                      | e convertirá en un pedido de o | compra.                  |                  | 506 419 00 |                       |      |

### Manual de usuario

Crear nueva

Compra

В

 Para generar una nueva "Solicitud de Presupuesto" o "Cotización", primero se debe de elegir el proveedor deseado y luego, en la pestaña de productos elegir el o los producto deseados.

MEY-KO

6

Compra × 0 0 Adrian Sosa Pedidos Productos Informes Configuración Solicitudes de presupuesto / New GUARDAR DESCARTAR POR CORREO ELECTRÓNICO IMPRIMIR SOP CONFIRMAR PEDIDO CANCELAR PETICIÓN PRESUPUESTO SOLICITUD DE PRESUPUESTO ENVIADA PEDIDO DE COMPRA Solicitud de presupuesto 12 New Proveedor Fecha límite de pedido 20/10/2021 10:20:00 Referencia de Fecha de recepción proveedor Pedir confirmación Acuerdos de compra HNL Moneda · 13 Otra información Productos Producto Descripción Cantidad UdM Impuestos Subtotal Precio unit... Agregar un producto Agregar una sección Agregar nota Base imponible: L 0.00 L 0.00 Impuestos: L 0.00 Total:

### Manual de usuario

Crear nueva

Compra

В

 Dentro de las opciones de la pestaña de "Productos", se debe de seleccionar la opción de "Agregar Producto". De esta forma se desplegará un listado de artículos a elegir.

MEY-KO

7

Compra × 0 0 Adrian Sosa Pedidos Productos Informes Configuración Solicitudes de presupuesto / New GUARDAR DESCARTAR POR CORREO ELECTRÓNICO IMPRIMIR SOP CONFIRMAR PEDIDO CANCELAR PETICIÓN PRESUPUESTO SOLICITUD DE PRESUPUESTO ENVIADA PEDIDO DE COMPRA Solicitud de presupuesto 12 New Proveedor Fecha límite de pedido 20/10/2021 10:20:00 Referencia de Fecha de recepción proveedor Pedir confirmación Acuerdos de compra ... HNL Moneda - 13 Otra información Productos Producto Descripción Cantidad UdM Impuestos Subtotal Precio unit... Agregar un producto Agregar una sección Agregar nota WORKARDE ADDRESS STEP VED. 1948 117.111 DOWN MOREON AS A COUNTRY PRESENT proteining to Market Market and All stands have the property in Act of Decaria Americanianada Base imponible: L 0.00 Arthorite (Alexandro Alexandro) Scenter, L 0.00 Impuestos: Linice alph L 0.00 Total:

### • Manual de usuario

Cr

| ear nueva<br>Compra | de "C             | Guardar".                                                           | elegii ios arti                                                           |                 | s, se debe de                                        | Seleccional e                                                     |                   |
|---------------------|-------------------|---------------------------------------------------------------------|---------------------------------------------------------------------------|-----------------|------------------------------------------------------|-------------------------------------------------------------------|-------------------|
| В                   | III Compra        | Pedidos Productos I                                                 | nformes Configuración                                                     |                 |                                                      | <b>~</b> • • ×                                                    | 💽 Adrian Sosa     |
|                     | GUARDAR DESCARTAR | CTRÓNICO IMPRIMIR SDP                                               | CONFIRMAR PEDIDO CANCELAR                                                 |                 | PETICIÓN PRESUPUESTO                                 | BOLICITUD DE PRESUPUENTO ENVIADA                                  | PEDIDO DE COMPINA |
|                     |                   | Proveedor<br>Referencia de<br>proveedor                             | ADVANCED INSTRUMENTATIONS, INC.                                           |                 | 20/10/2021 10:20:00<br>20/10/2021 12:00:00 - No On-1 | time Delivery Data                                                |                   |
|                     |                   | Acuerdos de compra<br>Moneda<br>Productos Otra inf                  | HNL                                                                       | - 2             | La r san sommenne                                    |                                                                   |                   |
|                     |                   | Producto                                                            | Descripción                                                               | Cantidad UdM    | Precio unit Impuestos                                | Subtotal 1                                                        |                   |
|                     |                   | + Alcohol Espuma                                                    | Alcohol Espuma                                                            | 100.00 Unidades | 150.00 (HV por Cobrar)                               | L 13,043.48 🐵                                                     |                   |
|                     |                   | <ul> <li>Adherente para cintas y<br/>Agregar un producto</li> </ul> | vendas Adherente para cintas y vendas<br>Agregar una sección Agregar nota | 50.00 Unidades  | 100.00 (ISV por Cobrar)                              | L 4,347.83 ⊞                                                      |                   |
|                     |                   | Defina sus términos y co                                            | indiciones                                                                |                 | Base im                                              | ponible: L 17,391.31<br>puestos: L 2,608.69<br>Total: L 20.000.00 |                   |

Al terminar de elegir les artícules deseades se debe de seleccionar el betén

8

# : Proceso de Múltiples Entregas Manual de usuario

| Crear nueva<br>Compra | <ul> <li>Al terminar de elegir los artículos deseado<br/>de "Guardar".</li> </ul>                                                                         | os, se debe de seleccionar el botón                                           |
|-----------------------|----------------------------------------------------------------------------------------------------|-------------------------------------------------------------------------------|
| В                     | Compra Pedidos Productos Informes Configuración<br>Solicitudes de presupuesto / Nuevo                                                                     | <table-cell> 2 🕢 Adrian Sosa</table-cell>                                     |
|                       | GUARDAR DESCARTAR                                                                                                    |                                                                               |
|                       | ENVIAR POR CORREO ELECTRÓNICO IMPRIMIR SDP CONFIRMAR PEDIDO CANCELAR                                                                                      | PETICIÓN PRESUPUESTO SOLICITUD DE PRESUPUESTO ENVIADA PEDIDO DE COMPRA        |
|                       | Solicitud de presupuesto                                                                                                    |                                                                               |
|                       | Proveedor American Diagnostic Corporation - Crecha límite de pe<br>Referencia de Fecha de recepció                                                        | vidido 02/11/2021 17:50:23<br>n 02/11/2021 12:00:00  No On-time Delivery Data |
|                       | proveedor                                                                                                    | Pedir confirmación                                                            |
|                       | Productos Otra información                                                                                                    |                                                                               |
|                       | Producto - Descripción Cantidad UdM                                                                                                    | Precio unit Impuestos Subtotal                                                |
|                       | <ul> <li>[x-12345] Equipo de Ray [x-12345] Equipo de 5.00 Unidades<br/>Rayos - x</li> <li>Agregar un producto Agregar una sección Agregar nota</li> </ul> | 15,000.00 (ISV por Cobrar) L 65,217.39 🗃                                      |

MEY-KO

9

### Manual de usuario

Crear nueva

Compra

В

 A continuación, se debe de seleccionar en la esquina superior derecha se encuentra una casilla con el ícono de un camión, un número y dice recepción.

|                                                                            | reductor internet configuration                                                    |                                                                    |                                                                                          | <mark>, 2</mark> (               | 🕘 🛛 🔕 Adrian Sosa |
|----------------------------------------------------------------------------|------------------------------------------------------------------------------------|--------------------------------------------------------------------|------------------------------------------------------------------------------------------|----------------------------------|-------------------|
| Solicitudes de presupuesto                                                 | ) / P00006                                                                         |                                                                    |                                                                                          |                                  |                   |
| GUARDAR DESCARTAR                                                          |                                                                                    |                                                                    |                                                                                          |                                  | 6/6 < >           |
| RECIBIR PRODUCTOS ENVIAR F                                                 | C POR CORREO ELECTRÓNICO CREAR FACTURA CA                                          | NCELAR BLOQUEAR                                                    | PETICIÓN PRESUPUESTO                                                                     | SOLICITUD DE PRESUPUESTO ENVIADA | PEDIDO DE COMPRA  |
|                                                                            |                                                                                    |                                                                    |                                                                                          |                                  |                   |
|                                                                            |                                                                                    |                                                                    |                                                                                          | v v necepcio                     | 1                 |
| Pedido de comp                                                             | na<br>1006                                                                         |                                                                    |                                                                                          |                                  |                   |
| W FUU                                                                      | 1000                                                                               |                                                                    |                                                                                          |                                  |                   |
|                                                                            |                                                                                    |                                                                    |                                                                                          |                                  |                   |
| Proveedor                                                                  | American Diagnostic Corporation                                                    | Fecha confirmación                                                 | 02/11/2021 18:05:14                                                                      |                                  |                   |
| Proveedor<br>Referencia de                                                 | American Diagnostic Corporation                                                    | Fecha confirmación<br>Fecha de recepción                           | 02/11/2021 18:05:14<br>18/11/2021 12:00:00                                               | ~                                |                   |
| Proveedor<br>Referencia de<br>proveedor<br>Moneda                          | American Diagnostic Corporation                                                    | Fecha confirmación<br>Fecha de recepción                           | 02/11/2021 18:05:14<br>18/11/2021 12:00:00                                               | ~                                |                   |
| Proveedor<br>Referencia de<br>proveedor<br>Moneda<br>Productos             | American Diagnostic Corporation<br>HNL<br>Otra información                         | Fecha confirmación<br>Fecha de recepción                           | 02/11/2021 18:05:14<br>18/11/2021 12:00:00                                               | ~                                |                   |
| Proveedor<br>Referencia de<br>proveedor<br>Moneda<br>Productos<br>Producto | American Diagnostic Corporation<br>HNL<br>Otra información<br>Descripción Cantidad | Fecha confirmación<br>Fecha de recepción<br>Recibido Facturado Udi | 02/11/2021 18:05:14<br>18/11/2021 12:00:00<br>Pedir confirmación<br>M Precio unitario In |                                  |                   |

10

### Manual de usuario

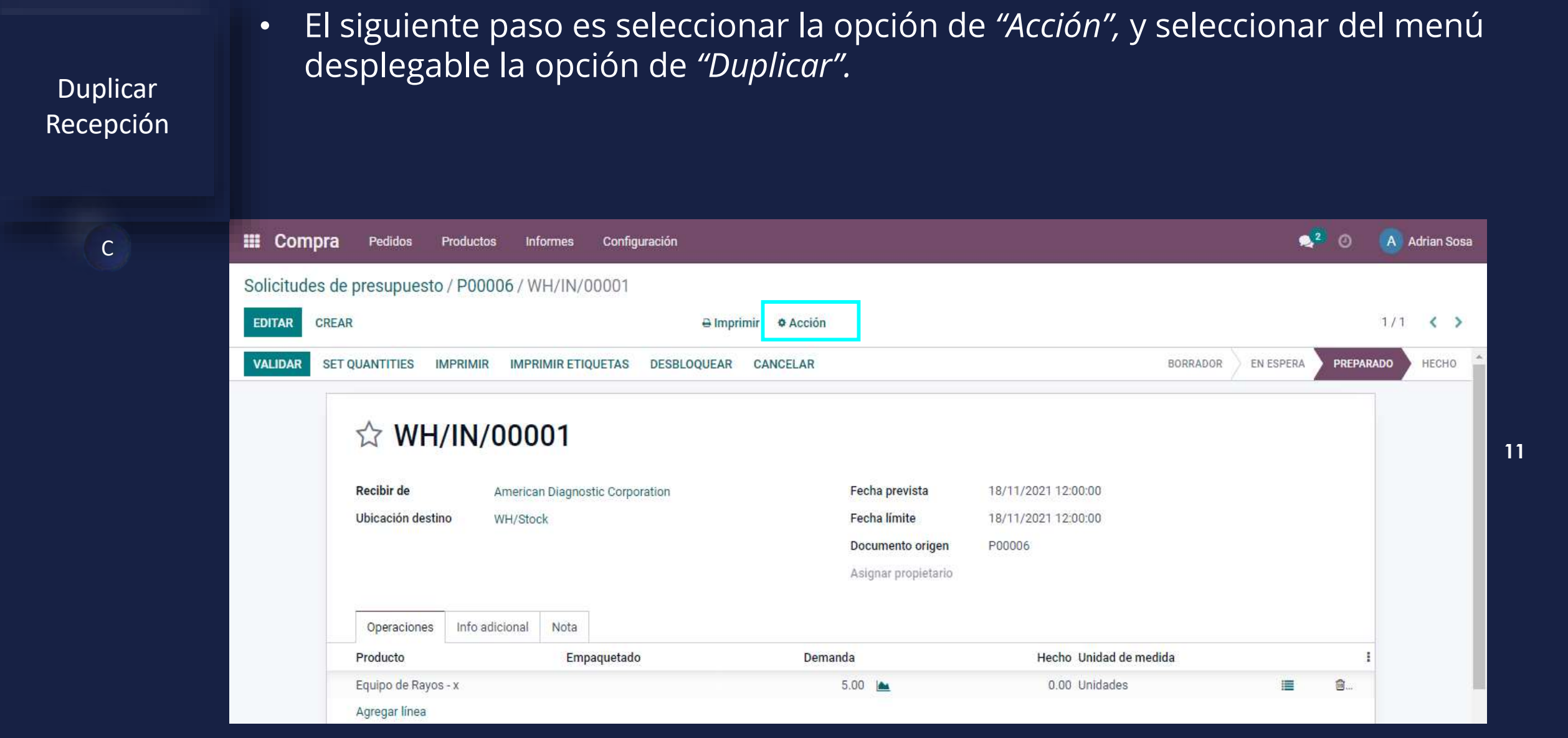

Manual de usuario

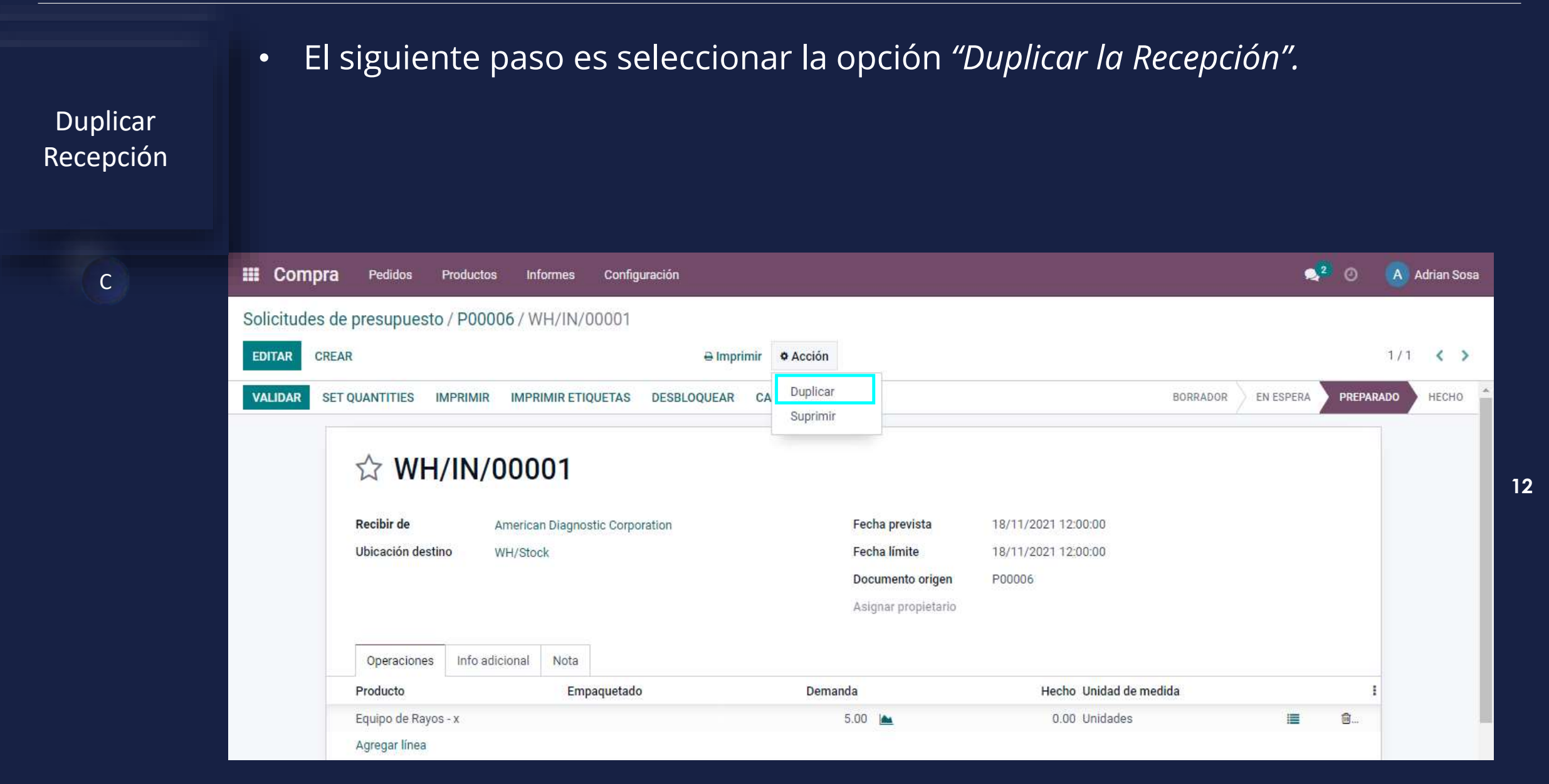

### Manual de usuario

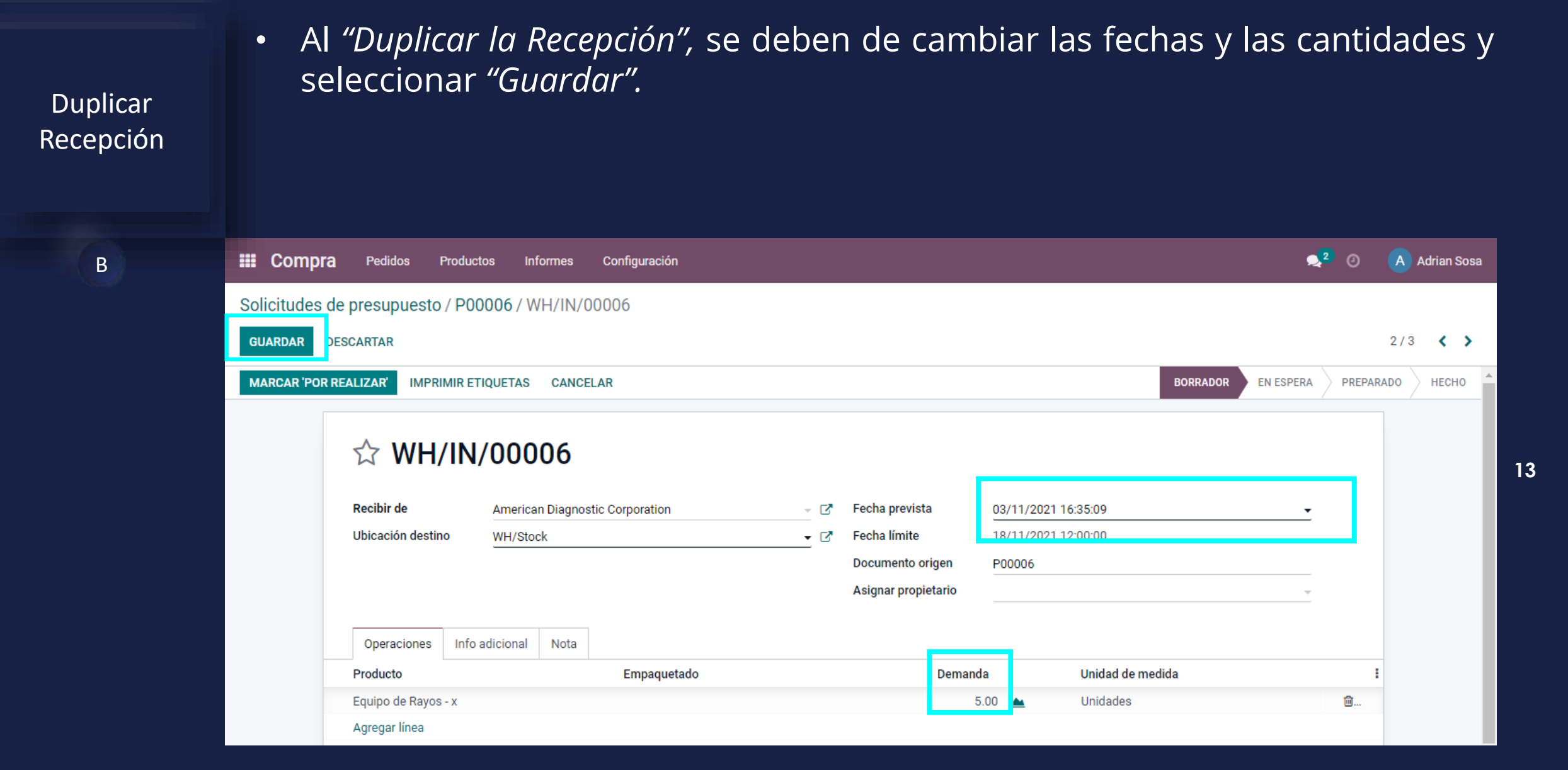

: Proceso de Múltiples Entregas Manual de usuario

| Duplicar<br>Recepción | • El siguiente paso es seleccionar la c                                               | pción de <i>"Marcar ´Por Realizo</i>                                                                      | ar' ".              |
|-----------------------|---------------------------------------------------------------------------------------|----------------------------------------------------------------------------------------------------|---------------------|
| В                     | III Compra Pedidos Productos Informes Configuración                                   |                                                                                                    | 롲 2 🕜 🛛 Adrian Sosa |
|                       | Solicitudes de presupuesto / P00006 / WH/IN/00006<br>EDITAR CREAR ● Imprimir ● Acción |                                                                                                    | 2/3 🖌 🗲             |
|                       | MARCAR 'POR REALIZAR' MPRIMIR ETIQUETAS CANCELAR                                      | BORRADOR EN ESPER                                                                                         | RA PREPARADO HECHO  |
|                       | Corrections       Infa adjaces       Net                                              | Fecha prevista12/11/2021 16:35:09Fecha límite18/11/2021 12:00:00Documento origenP00006Asignar propietario | 14                  |
|                       | Producto Empaquetado                                                                  | Demanda Unidad de medida                                                                                  |                     |
|                       | Equipo de Rayos - x<br>Agregar línea                                                  | 3.00 📥 Unidades                                                                                           | <b>b</b>            |

# : Proceso de Múltiples Entregas Manual de usuario

Re

| Ouplicar<br>ecepción | • Er<br><i>"P</i> | n esta e<br>reparado | etapa<br>o".  | la Solici              | tud de              | Presupue            | esto ha            | quedad        | o en | sta      | tus de      |    |
|----------------------|-------------------|----------------------|---------------|------------------------|---------------------|---------------------|--------------------|---------------|------|----------|-------------|----|
| В                    | III Compra        | Pedidos Pro          | ductos Info   | rmes Configuración     |                     |                     |                    |               | •    | 2 📀      | Adrian Sosa |    |
|                      | Solicitudes of    | de presupuesto / F   | 200006 / WI   | I/IN/00006             |                     |                     |                    |               |      |          |             |    |
|                      | EDITAR CR         | EAR                  |               |                        | 🖶 Imprimir 🛛 🌣 Acci | ón                  |                    |               |      |          | 2/3 < >     |    |
|                      | VALIDAR SE        | ET QUANTITIES IMPR   |               | MIR ETIQUETAS DESBLO   | DQUEAR CANCELAR     | l                   |                    | BORRADOR      |      | PREPAR/  |             |    |
|                      |                   | ☆ WH/II              | N/0000        |                        |                     | Fecha previeta      | 12/11/2021 16:35:0 | ٥             |      |          |             | 15 |
|                      |                   | Ubicación destino    | WH/Stock      | Diagnostic Corporation |                     | Fecha límite        | 18/11/2021 10:35:0 | 0             |      |          |             |    |
|                      |                   |                      |               |                        |                     | Documento origen    | P00006             |               |      |          |             |    |
|                      |                   |                      |               |                        |                     | Asignar propietario |                    |               |      |          |             |    |
|                      |                   | Operaciones          | nfo adicional | Nota                   |                     |                     |                    |               |      |          |             |    |
|                      |                   | Producto             |               | Empaquetado            | D                   | emanda              | Hecho Uni          | dad de medida |      | 1        |             |    |
|                      |                   | Equipo de Rayos - x  |               |                        |                     | 3.00                | 0.00 Uni           | dades         | I    | <u>@</u> |             |    |
|                      |                   | Agregar línea        |               |                        |                     |                     |                    |               |      |          |             |    |